### Sign in to Link & Learn

All volunteers (including Client Facilitators) must create an account and record their answers in Link & Learn. Instructors may assist with creating the account. There is a new site for tax year 2023. **Do not use the old test site.** 

| 1 | 17             | A/TC<br>Centra | F                              |                                | IRS        |
|---|----------------|----------------|--------------------------------|--------------------------------|------------|
|   | Home           | Create Account | New voluntee<br>and skip to th | ers click here<br>ne next page |            |
|   | Username or er | nail           |                                | Returning volu                 | nteers     |
|   |                |                |                                | sign in here (ye               | ou must    |
|   | Password       |                |                                | before you firs                | t sign in) |
|   |                |                |                                | ۲                              |            |
|   | Sign in        |                | Fo                             | brgot password                 |            |

The URL for the *new* test site is: <u>https://linklearntaxescertification.com/</u>

If you had an account last year, you will need to create a Password for the new site. Click "Forgot Password" and enter the email address associated with your account. Instructions will be sent to that email address. If you have not received an email after 15 minutes, please check your junk mail folder for email from <u>linklearnsupport@redcedarconsultancy.com</u>.

| For                                                                        | got your Password?                                                                                                    |
|----------------------------------------------------------------------------|----------------------------------------------------------------------------------------------------|
| Please enter the email a<br>We'll email you a link t<br>If you do not have | address associated with your account and click Submit.<br>o a page where you can easily create a new password.<br>e an email address associated with your account,<br>lease contact us by clicking here |
| * Email                                                                    | Submit Cancel                                                                                                    |

**Do not** use special characters in your new Password. Please verify your "My Account" information as **some values and selections were NOT** being carried over from the old account. If you cannot recover your Username or Password, follow the instructions for new volunteers.

# **Create an account – New Volunteers**

| in the system.<br>ther are optional.<br>Select "02 - TCE - AARP Volunteer"<br>for Group                                                                                                    |
|----------------------------------------------------------------------------------------------------|
| Select "02 - TCE - AARP Volunteer"<br>for Group                                                                                                    |
|                                                                                                    |
|                                                                                                    |
| See <u>IRS Pub 5547</u><br>for more information<br>on IRS Over-the-<br>Phone Interpreter                                                                                                    |
| <ul> <li>○ Yes ● No</li> <li>○ Yes ● No</li> <li>Select "Yes" for</li> </ul>                                                                                                    |
| <ul> <li>Yes ● No ◆</li> <li>Site Coordinator" if you are a Local or Shift Coordinator.</li> </ul>                                                                                                    |
| ○ Yes ● No                                                                                                    |
| ● Yes ○ No Select "Publication 4491"<br>for Training Source                                                                                                    |
|                                                                                                    |
| ~)                                                                                                    |
| <ul> <li>Complete the remaining fields with y information.</li> <li>All fields with an '*' must be completed and the completed and the com</li></ul> |
|                                                                                                    |

| <ul> <li>Leave "SEID" blank as it is for IRS employees only</li> <li>Leave "SEID" blank as it is for IRS employees only</li> <li>Choose your own Usemane and Password.</li> <li>The Password is case sensitive and must be at least 8 characters, should contain at least one lower case letter, one upper case letter, one uppe</li></ul>                                                                                                    | SEID                                                                                                    |                                                            |
|----------------------------------------------------------------------------------------------------|----------------------------------------------------------------------------------------------------|------------------------------------------------------------|
| <ul> <li>there BS employees Only</li> <li>* torsate</li> <li>* torsate</li></ul>                                                                                                    |                                                                                                    | <ul> <li>Leave "SEID" blank as it</li> </ul>               |
| • Choose your own<br>Username and Password. • Choose your own<br>Username and Password. • The Password is case<br>sensitive and must be at<br>least 8 characters, should<br>contain at least on elower<br>case letter, one upper case<br>letter, one number, no<br>special characters, and<br>should not match your<br>username, name, or Email. • User a valid Email Address;<br>it will be used to recover<br>your Username/Password<br>if you forget them. • Only one account can be<br>created for an Email<br>Address • Bes use to recover<br>your Username and Password • Star / Foution • Star / Foution • Star / Star / Star / Foution • Star / Star / S                                                                                                    | (For IRS employees Only)                                                                                  | for IRS employees only                                     |
| Username and Password. The Password is case sensitive and must be at least 8 characters, should contain at least one lower case letter, one upper case letter, one upper variation of the upper case letter, one upper variation of the upper case letter, one upper variation of the upper case letter, one upper variation of the upper case letter, one upper variation of the upper case letter, one upper variation of the upper variation letter variation of the upper variation letter variation of the upper variation letter variation of the upper variation letter variation of the upper variation lette                                                                                                    | * Username                                                                                                | Choose your own                                            |
| <ul> <li>The Password is case sensitive and must be at least 8 characters, should contain at least one lower case letter, one upper case letter, one upper case</li></ul>                                                                                                    |                                                                                                    | Username and Password                                      |
| <ul> <li>* Jeanner</li> <li>* Jeanner</li> <li>* Josef and the start of characters</li> <li>* Control Board</li> <li>* Josef and Board</li> <li>* Josef and</li></ul>                                                                                                    | Username must be between 2 and 30 characters long.                                                        | The Password is case                                       |
| I least 8 characters, should contain at least 8 characters, should contain at least 8 characters, should contain at least 8 characters, should contain at least 8 characters, should contain at least 8 characters, and should not match your username, name, or Email. • Contro there will be used to recover • Contro there will be used to recover • Contro there will be used to recover your Username, PAssword if you forget them. • Only one account can be created for an Email Address; • Contro there will be used to recover your Username/PAssword if you forget them. • Only one account can be created for an Email Address? • Be sure to record your Username/Password if you forget them. • Only one account can be created for an Email Address? • Be sure to record your Username/Password • Star / Novation • Star / Novation • Star / Star / Novation • Star / Novation • Star /                                                                                                    | * Password                                                                                                | sensitive and must be at                                   |
| The parameter is the abort. It must end that it diverses: Contain at least one lower Case lefter, one upper case lefter, one upper case lefter, one upper case lefter, one upper case lefter, one number, no special characters, and should not match your username, name, or Email. Uses a valid Email Address; it will be used to recover your Username/Password if you forget them. Only one account can be created for an Email Address Be sure to record your Username and Password Select a State / Provision  * the upcoming tax season Update "Years" to include the upcoming tax season Update "Years" to include the upcoming tax season  * the upcoming tax season  * the completed for Completed Defent for Completed Defent for Compl                                                                                                    |                                                                                                    | least 8 characters, should                                 |
| Case letter, one upper case letter, one upper case letter, one number, no special characters, and should not match your username, name, or Email. Use a valid email address that contains at least 3 characters. * Control fractions from a diverse that contains at least 3 characters. * Control fractions from a diverse that contains at least 3 characters. * Control fractions from a diverse that contains at least 3 characters. * Control fractions from a diverse that contains at least 3 characters. * Control fractions from a diverse that contains at least 3 characters. * Control fractions from a diverse that contains at least 3 characters. * Control fractions from a diverse that contains at least 3 characters. * Control fractions from a diverse that contains at least 3 characters. * Control fractions from a diverse that contains at least 3 characters. * Control fractions from a diverse that contains at least 3 characters. * Control fractions at least 3 characters. * Control fractions at least                                                                                                    | This password is too short. It must contain at least 8 characters.                                        | contain at least one lower                                 |
| Idetter, one number, no special characters, and should not match your username, name, or Email. User audit dent address I username, name, or Email. User audit one match your username/name, name, or Email. User audit one match your username/name, name, or Email. User audit one match your username/name, name, or Email. User audit one match your username/name, name, or Email. User audit one match your username/name/nassword if you forget them. Only one account can be created for an Email Address. I data is you. Control from the Address I data is you. I data is you.                                                                                                    | * Confirm Password                                                                                        | case letter, one upper cas                                 |
| * Special characters, and should not match your username, name, or Email. • Control address • Control address • Control ad                                                                                                    |                                                                                                    | letter, one number, <b>no</b>                              |
| * Inval Adverse * Inval Adverse Should not match your username, name, or Email, • Use a valid Email Address; it will be used to recover your Username/Password if you forget them. • Use a valid Email Address; it will be used to recover your Username/Password if you forget them. • Only one account can be created for an Email Address. • Be sure to record your Username and Password • State / Provision * State / Provision * State / Provision * State / Provision * True Zone Select a firm zone Select for for Centaining Bloation codus or Circ 200 ONV Select for for Centaining Bloation codus or Circ 200 ONV Select for for CE Creditz Professional status dropdown or complete the PTIN and Circ formation see IRS Pub 5362. When you have completed When you have completed                                                                                                    |                                                                                                    | special characters, and                                    |
| <ul> <li>username, name, or Email.</li> <li>Use a valid Email Address;</li> <li>Use a valid Email Address;</li> <li>Only one account can be created for an Email Address</li> <li>Be sure to record your Username and Password</li> <li>State / Provision</li> <li>* taxe / Provision</li> <li>* taxe / Provis</li></ul>                                                                                                    | * Email Address                                                                                           | should not match your                                      |
| <ul> <li>Use a valid Email Address;<br/>it will be used to recover<br/>your Username/Password<br/>if you forget them.</li> <li>Only one account can be<br/>created for an Email<br/>Address</li> <li>Be sure to record your<br/>Username and Password</li> <li>* date / Provision</li> <li>* taxe / Provision</li> <li>* taxe</li></ul>                                                                                                    | Foter a valid email address that contains at least 3 characters.                                          | username, name, or Ema                                     |
| * Confirmation from REGISTER * Confirmation from REGISTER * Under State / The Confirmation from REGISTER * Concentration from REGISTER * Under State / The Confirmation from REGISTER * Under State / The Confirmatio                                                                                                    |                                                                                                    | Use a valid Email Addres                                   |
| PLASE NOTE: thould you ear forget your password, a valid amail address is required to have a new ore sent to you. * Address 1 • Only one account can be created for an Email Address 3 • Only one account can be created for an Email Address 3 • Be sure to record your Username and Password • State / Provision • State / Provision • Do NOT select from the Professional status dropdown or complete the PTIN and CTEC fields unless you will be seeking continuing education credits or CTEC fields unless you will be seeking continuing education credits. For more information see IRS Pub 5362. • Under water and Password • Under water and Password • When you have completed                                                                                                    | * Confirm Email Address                                                                                   | it will be used to recover                                 |
| PLEASE NOTE: should you ever forget your password, a valid email address is required to have a new one starts you.       if you forget them.         * Address 3       • Only one account can be created for an Email Address         * Address 2       • Be sure to record your Username and Password         * Cay.       • Be sure to record your Username and Password         * State / Provision       • Enter "AARP Tax-Aide" for Partner Name         * State / Provision       • Enter "AARP Tax-Aide" for Partner Name         * Time Zone       • Update "Years" to include the upcoming tax season         * Nars You Have Volunteered       • Select role for CE Credits         Potencional status for Continuing Education credits or Circ 200 ONV       • Do NOT select from the Professional status dropdown or complete the PTIN and CTEC fields unless you will be seeking continuing education credits. For more information see IRS Pub 5362.         * New as listed on PTIN Caid       • When you have completed                                                                                                    |                                                                                                    | vour Username/Password                                     |
| <ul> <li>* Address 1</li> <li>Only one account can be created for an Email Address</li> <li>Be sure to record your Username and Password</li> <li>* Care</li> <li>* State / Provision</li> <li>* State / Provision</li> <li>* Time Zone</li> <li>Select a State / Provision</li> <li>* Time Zone</li> <li>Select a time zone</li> <li>Putreworgsentation Name</li> <li>* Address</li> <li>Update "Years" to include the upcoming tax season</li> <li>* Years You Have Volumeered</li> <li>* Select To for CE Credits</li> <li>Professional status for Continuing Education credits or Circ 220 ONY</li> <li>Select To for CE Credits</li> <li>Post Have Volumeered</li> <li>* Years You Have Volumeered</li> <li>* Term as listed on PTIN Card</li> <li>CTEC Credits</li> <li>Post Not The Ender</li> <li>When you have completed</li> <li>When you have completed</li> </ul>                                                                                                    | PLEASE NOTE: Should you ever forget your password, a valid email address is required to I<br>sent to you. | if you forget them.                                        |
| Adverse 2       Created for an Email<br>Address         • Created for an Email<br>Address       • Be sure to record your<br>Username and Password         • State / Provision       • Be sure to record your<br>Username and Password         • State / Provision       • Fine Zone         Select a State / Provision       • Created for an Email<br>Address         • State / Provision       • Fine Zone         Select a time zone       • Partner Name         Select a time zone       • Update "Years" to include<br>the upcoming tax season         • Yatas You Have Volunteered       • Varia You Have Volunteered         • Yatas You Have Volunteered       • O NOT select from the<br>Professional status dorpdown<br>or complete the PTIN and<br>CTEC fields unless you will be<br>seeking continuing education<br>credits. For more information<br>see IRS Pub 5362.         • Ube now have completed       • When you have completed                                                                                                    | * Address 1                                                                                               | Only one account can be                                    |
| Address Address Address Address Be sure to record your Username and Password Address Be sure to record your Username and Password Bester Beter a State / Provision The Zone Better "AARP Tax-Aide" for Partner Name Update "Years" to include the upcoming tax season Update "Years" to include the upcoming tax season Update "Years" to include the upcoming tax season DO NOT select from the Professional status dropdown or complete the PTIN and CTEC fields unless you will be seeking continuing education credits. For more information see IRS Pub 5362. When you have completed                                                                                                    |                                                                                                    | created for an Email                                       |
| <ul> <li>Be sure to record your Username and Password</li> <li>Be sure to record your Username and Password</li> <li>Be sure to record your Username and Password to record your or complete the PTIN and CTEC fields unless you will be seeking continuing education credits. For more information see IRS Pub 5362.</li> <l< td=""><td>Address 2</td><td>Address</td></l<></ul>                                                                                                    | Address 2                                                                                                 | Address                                                    |
| * City<br>* City<br>* State / Provision<br>* Select a State / Provision<br>* Time Zone<br>Select a time zone<br>Select a time zone<br>Select a time zone<br>* Vars You Have Volunteered<br>Select<br>* Time Zone<br>Select a time zone<br>* Vars You Have Volunteered<br>Select<br>* Time Select for C C credits<br>Professional status dropdown<br>or complete the PTIN and<br>CTEC Number<br>CTEC Number<br>CTEC Number<br>* Update "Years" to include<br>the upcoming tax season<br>* Vars You Have Volunteered<br>Select<br>* Vars You Have Complete the PTIN and<br>CTEC Number<br>CTEC Number<br>* Update "Years" to include<br>the upcoming tax season<br>* When you have completed<br>When you have completed                                                                                                    | Additess 2                                                                                                | Be sure to <b>record</b> your                              |
| * Cry Contained and reaction of the system<br>* State / Provision * Select a State / Provision * Deptime Telephone Number  Deptime Telephone Number  Enter "AARP Tax-Aide" for Partner Name  Enter "AARP Tax-Aide" for Partner Name Update "Years" to include the upcoming tax season Update "Years" to include the upcoming tax season  Veras You Have Volunteeed Select Professional status for Continuing Education credits or Circ 230 ONLY Select role for CE Credits PilN Number  Name as listed on PTIN Card  CTEC Number  Re no confirmation from REGISTER                                                                                                    |                                                                                                    | Username and Password                                      |
| * State / Provision  * Postal Code  Degitime Telephone Number  Time Zone Select a time zone Select a time zone Murker/Organization Name AARP Tax-Aide  * Vars You Have Volunteered Select Professional status for Continuing Education credits or Circ 230 ONLY Select role for CE Credits PTIN Number  TIN Number  TIN NUmber  TIN NUmber  TIN NUmber  TIN NUmber  TIN NUmber  TIN NUmber  TIN NUmber  TIN NUmber  TIN NUmber  TIN NUmber  TIN NUmber  TIN NUmber  TIN NUmber  TIN NUmber TIN NUmber TIN NUmbe                                                                                                    | * City                                                                                                    |                                                            |
| * State / Provision  Select a State / Provision  * Postal Code  Destine Telephone Number  Time Zone Select a time zone  Pertner/Organization Name AARP Tax-Aide  * Vears You Have Volunteered Select  Professional status for Centinuing Education credits or Circ 230 ONLY Select role for CE Credits  PTIN Number  TIN Number  TIN NUMBER  TIN NUMBER  TIN NUMBE                                                                                                    |                                                                                                    |                                                            |
| Select a State / Provision * Postal Code  Daytime Telephone Number  Time Zone Select a time zone  Pertner/Organization Name AARP Tax-Aide Update "Years" to include the upcoming tax season  Update "Years" to include the upcoming tax season  Update "Years" to include the upcoming tax season  DO NOT select from the Professional status dropdown or complete the PTIN and CTEC fields unless you will be seeking continuing education credits. For more information see IRS Pub 5362.  CTEC Number  Turde a hyptime                                                                                                    | * State / Provision                                                                                       |                                                            |
| * Postal Code<br>Devtime Telephone Number<br>* Time Zone<br>Select a time zone<br>Partner/Organization Name<br>AARP Tax-Aide<br>* Years You Have Volunteered<br>Select<br>Professional status for Centinuing Education credits or Circ 230 ONLY<br>Select role for CE Credits<br>PTIN Number<br>IN Number<br>Name as listed on PTIN Card<br>Re no confirmation from REGISTER<br>Turke a light of the structure<br>Circ Number<br>Ptile A Rep Tax-Aide " for<br>Partner 'AARP Tax-Aide" for<br>Partner 'AARP Tax-Aide" for<br>Partner 'AARP Tax-Aide" for<br>Partner 'AARP Tax-Aide" for<br>Partner 'AARP Tax-Aide" for<br>Partner 'Name<br>Update "Years" to include<br>the upcoming tax season<br>Do NOT select from the<br>Professional status dropdown<br>or complete the PTIN and<br>CTEC fields unless you will be<br>seeking continuing education<br>oredits. For more information<br>see IRS Pub 5362.<br>When you have completed                                                                                                    | Select a State / Provision                                                                                | ~                                                          |
| Daytime Telephone Number  Time Zone Select a time zone Select a time zone Verner/Organization Name AARP Tax-Aide Update "Years" to include the upcoming tax season Verner/Organization Name AARP Tax-Aide Update "Years" to include the upcoming tax season Update "Years" to include the upcoming tax season Update "Years" to include the upcoming tax s                                                                                                    | * Postal Code                                                                                             |                                                            |
| Deytime Telephone Number<br>Deytime Telephone Number<br>* Time Zone<br>Select a time zone<br>Pertner/Organization Name<br>AARP Tax-Aide "for Partner Name<br>Update "Years" to include<br>the upcoming tax season<br>* Years You Have Volunteered<br>Select<br>Professional status for Continuing Education credits or Circ 230 ONLY<br>Select role for CE Credits<br>PTIN Number<br>Name as listed on PTIN Card<br>CTEC Number<br>CTEC Number<br>Pti Nourmation from REGISTER<br>Curde a hypersel<br>Curde a hypersel<br>Curde a hypersel<br>When you have completed                                                                                                    |                                                                                                    |                                                            |
| Daytime Telephone Number       Enter "AARP Tax-Aide" for Partner Name         * Time Zone       Select a time zone         Partner/Organization Name       Update "Years" to include the upcoming tax season         * Year You Have Volunteered       Select         Select       DO NOT select from the Professional status dropdown or complete the PTIN and CTEC fields unless you will be seeking continuing education credits. For more information see IRS Pub 5362.         TEC Number       ?         When you have completed                                                                                                    |                                                                                                    |                                                            |
| * Time Zone Select a time zone Partner/Organization Name AARP Tax-Aide * Vears You Have Volunteered Select Professional status for Continuing Education credits or Circ 230 ONLY Select role for CE Credits PTIN Number PTIN Number CTEC role on PTIN Card CTEC Number Professional status from REGISTER Professional status from REGISTER Professional status completed When you have completed                                                                                                    | Daytime Telephone Number                                                                                  | Enter "AARP Tax-Aide" for                                  |
| * Time Zone Select a time zone  Partner/Organization Name AARP Tax-Aide  Update "Years" to include the upcoming tax season  Update "Years" to include the upcoming tax season  Update "Years" to include the upcoming tax season  DO NOT select from the Professional status dropdown or complete the PTIN and CTEC fields unless you will be seeking continuing education credits. For more information see IRS Pub 5362.  Tetwde a hypter  When you have completed                                                                                                    |                                                                                                    | Partner Name                                               |
| Select a time zone       Image: Comparization Name         Partner/Organization Name       Image: Comparization Name         AARP Tax-Aide       Image: Comparization Name         * Years You Have Volunteered       Select         Select       Image: Comparization Status for Continuing Education credits or Circ 230 ONLY         Select role for CE Credits       Image: Comparization Name         PTIN Number       Image: Comparization PTIN Card         Name as listed on PTIN Card       Image: Credits         CTEC Number       Image: Credits         Pe no confirmation from REGISTER       Image: Credits                                                                                                    | * Time Zone                                                                                               |                                                            |
| Performanization Name          ARP Tax-Aide       Update "Years" to include the upcoming tax season         * Vears You Have Volunteered       Select         Select       DO NOT select from the Professional status dropdown or complete the PTIN and CTEC fields unless you will be seeking continuing education credits. For more information see IRS Pub 5362.         CTEC Number       ?         When you have completed                                                                                                    | Select a time zone                                                                                        | ~                                                          |
| AARP Tax-Aide  the upcoming tax season  the upcoming tax season  the upcoming tax season  DO NOT select from the Professional status dropdown or complete the PTIN and CTEC fields unless you will be seeking continuing education credits. For more information see IRS Pub 5362.  Tech umber  He no confirmation from REGISTER                                                                                                    | Partner/Organization Name                                                                                 | Update "Years" to include                                  |
| * Years You Have Volunteered<br>Select<br>Professional status for Continuing Education credits or Circ 230 ONLY<br>Select role for CE Credits<br>PTIN Number<br>PTIN Number<br>Name as listed on PTIN Card<br>CTEC Number<br>PTEC Number<br>PTIN Card<br>CTEC Number<br>PTIN Card<br>CTEC Number<br>PTIN Card<br>CTEC Number<br>PTIN Card<br>PTIN Card<br>PTIN Ca | AARP Tax-Aide                                                                                             | the upcoming tax season                                    |
| Select Professional status for Continuing Education credits or Circ 230 ONLY Select role for CE Credits PTIN Number PTIN Number Name as listed on PTIN Card CTEC Number CTEC Number Ptin Card CTEC Number Ptin Card CTEC Num                                                                                                    | * Years You Have Volunteered                                                                              |                                                            |
| Professional status for Continuing Education credits or Circ 230 ONLY Select role for CE Credits  PTIN Number  PTIN Number  PTIN Number  PTIN Card  CTEC Number  PTIN Card  CTEC Number  PTIN Card  CTEC Number  PTIN Card  CTEC Number  PTIN Card  CTEC Number  PTIN Card  CTEC Number  PTIN Card  CTEC Number  PTIN Card  CTEC Number  PTIN Card  CTEC Number  PTIN Card  PTIN Card                                                                                                    | Select                                                                                                    | ~                                                          |
| Select role for CE Credits         PTIN Number         PTIN Number         Professional status dropdown or complete the PTIN and CTEC fields unless you will be seeking continuing education credits. For more information see IRS Pub 5362.         CTEC Number         Professional status dropdown or complete the PTIN and CTEC fields unless you will be seeking continuing education credits. For more information see IRS Pub 5362.         When you have completed                                                                                                    | Professional status for Continuing Education credits or Circ 230 ONLY                                     |                                                            |
| PTIN Number<br>PTIN Number<br>PTIN Number<br>PTIN Number<br>Protessional status dropdown<br>or complete the PTIN and<br>CTEC fields unless you will be<br>seeking continuing education<br>credits. For more information<br>see IRS Pub 5362.<br>When you have completed                                                                                                    | Select role for CE Credits                                                                                | DUNUI select from the                                      |
| PTIN Number<br>PTIN Number<br>Name as listed on PTIN Card<br>CTEC Number<br>CTEC Number<br>PTIN Card<br>CTEC fields unless you will be<br>seeking continuing education<br>credits. For more information<br>see IRS Pub 5362.<br>When you have completed                                                                                                    |                                                                                                    | Professional status dropdown                               |
| CTEC Number<br>CTEC Number<br>CTEC NUMBER<br>CTEC NUMBER<br>CTEC                                    | PTIN Number                                                                                               | or complete the PTIN and                                   |
| Seeking continuing education<br>credits. For more information<br>see <u>IRS Pub 5362</u> .<br>When you have completed                                                                                                    |                                                                                                    |                                                            |
| Credits. For more information<br>see <u>IRS Pub 5362</u> .<br>When you have completed                                                                                                    |                                                                                                    | Seeking continuing education                               |
| e no confirmation from REGISTER                                                                                                    | Name as listed on PTIN Card                                                                               |                                                            |
| ee no confirmation from REGISTER When you have completed                                                                                                    | Name as listed on PTIN Card                                                                               | credits. For more information                              |
| e no confirmation from REGISTER When you have completed                                                                                                    | Name as listed on PTIN Card                                                                               | credits. For more information see <u>IRS Pub 5362</u> .    |
| e no confirmation from REGISTER                                                                                                    | Name as listed on PTIN Card                                                                               | credits. For more information see <u>IRS Pub 5362</u> .    |
|                                                                                                    | Name as listed on PTIN Card CTEC Number                                                                   | credits. For more information<br>see <u>IRS Pub 5362</u> . |

### **Update an existing account – Returning Volunteers**

For returning volunteers: After you sign in, click the "My Account" tab and update the years of service and any other information that is missing or which has changed (see prior two pages) – then click Save.

| Circular 230                                            | Basic  | Advanced  | Military  | International | Puerto Rico | Foreign Student                                                                                                    |
|---------------------------------------------------------|--------|-----------|-----------|---------------|-------------|----------------------------------------------------------------------------------------------------|
| 2023 Volt<br>- Score:<br>- Exam Status<br>- Attempts: 0 | unteer | Standard  | ls of Cor | nduct Exam    |             | If you would like to re<br>the Volunteer Standar<br>Conduct course, click<br>review the course in I<br>format.<br>Click here to review t<br>Intake/Interview & O |
| 2023 Inta                                               | ke/In  | terview a | nd Quali  | ty Review E   | xam         | Review training.                                                                                                    |

#### **Starting a Test**

Click on the "Advanced" tab. The "Circular 230" and "Basic" certifications are not used by Tax-Aide. You may review the training PDFs by clicking on the links at the right on the screen.

You must pass the Volunteer Standards of Conduct Exam and the Intake/Interview and Quality Review Exam before taking any other tests. Click on the name of the test to see the description.

| 2923 Volunteer Standards of Conduct Exam Launch                                                                                               |
|----------------------------------------------------------------------------------------------------|
| Course Number: CEQXT-E-01446-23-0                                                                                                    |
| Course Information                                                                                                    |
| All volunteers must pass the Volunteer Standards of Conduct (VSOC) - Exam with a score of 80% or greater in order to access additional exams. |
| Click Launch on the upper right of this window to start the VSOC test.                                                                        |
|                                                                                                    |

You may need to turn off pop-up blockers in your browser. Click the "Launch" button in the pop-up description to start the test. The "Launch" button will not appear until you have passed the prerequisite tests. Read the instructions on the introductory page and click "Start Assessment".

#### **Instructions for Taking the Tests**

2023 Volunteer Standards of Conduct Exam

## 2023 Volunteer Standards of Conduct Exam

Use your training and reference tools to answer the questions. You must answer eight of the following ten questions correctly to pass the Volunteer Standards of Conduct test.

Click the 'Start Assessment' button to begin the Volunteer Standards of Conduct (VSOC) exam

Start Assessment

- You must score 80% to pass each test.
- We recommend that you complete all scenarios and mark your answers in the Form 6744 test booklet first, before going online to record your answers. It can be helpful to read and answer the retest questions at the same time.
- Don't guess. This is an open book test. Use the training materials. Take all the time you need. However, no consultation with any other person is allowed.
- Read the online questions carefully, to ensure that they match the test booklet.
- All questions are multiple choice or fill in the blank.
- When entering a dollar value, use only numbers (and a minus sign, if needed), and always round to the nearest whole number (enter -1234 not -\$1,234.32). Do not type a space before or after the value. Press Tab after typing the value.
- After choosing an answer, wait for the NEXT button to turn from gray to black before clicking it (or your answer may not be recorded).
- Check your answers on the review page before submitting them. You may change them before submitting, but you will not be able to go back later to see your answers.
- You do not have to complete a test in one sitting. You can exit the test at any point by clicking 'Exit Course' in the upper right and signing out.
- You have two tries to pass each test. If you do not pass a particular test, you must take and pass the retest, which has different questions. We recommend that you confer with your Instructor before taking a retest as failing it disqualifies you from any position requiring that test.

Exit Course

#### **After Passing the Tests**

#### CONGRATULATIONS! YOU PASSED - now what?

When you have completed and passed all required tests and any optional tests you plan to take, you must electronically sign your Volunteer Agreement and then save it. Your Instructor will provide details, and will usually ask you to attach your agreement to an email to a local Instructor or other local leader. Do NOT send the agreement to the IRS or to the national Tax-Aide office.

| 023 VITA/TCE Certifica                                          | tion Test                    | My Account           |                      | Tar           |             | Welcome Volunteer!   Sign                                                                                                    | 1 Out | Agreements must be signed to be valid.                                                                                                    |
|-----------------------------------------------------------------|------------------------------|----------------------|----------------------|---------------|-------------|----------------------------------------------------------------------------------------------------|-------|----------------------------------------------------------------------------------------------------|
| Circular 230<br>2023 Volu<br>- Score: 100.0%<br>- Exam Status:  | Basic<br>Inteer<br>6<br>Pass | Advanced<br>Standard | Military<br>s of Con | International | Puerto Rico | Foreign Student You may sign your /olunteer Agreement electronically by checking his box                                                             |       | <ul> <li>Check the "□ You may<br/>sign…" box to electronically<br/>sign your agreement.</li> </ul>                                                                                        |
| - Attempts: 1<br>2023 Intal                                     | ke/Int                       | erview ar            | nd Quali             | View My Ce    | rtificate   | /olunteer Taxpreparer<br>10/30/2023<br>Click here to open and<br>complete your Volunteer<br>Agreement. Click Print from<br>he file menu to print the | n     | There is no need to "View<br>My Certificate" or to print it.                                                                                                    |
| - Score: 100.0%<br>- Exam Status:<br>- Attempts: 1              | 6<br>Pass 🗲                  |                      |                      | View My Ce    | rtific ate  | bage.<br>Save the Volunteer<br>Agreement for your records<br>f you would like to review<br>he Volunteer Standards of<br>Conduct course, click here   | s.    | Click on "Pass" (or "Fail") to<br>see which questions you<br>missed.<br>Your Instructor may ask                                                                                           |
| 2023 Adva<br>- Score: 100.09<br>- Exam Status:<br>- Attempts: 1 | anced<br>6<br>Pass           | Exam                 |                      |               | f           | o review the course in PDF<br>ormat.<br>Click here to review the<br>ntake/Interview & Quality<br>leview training.                                    |       | page. Use your browser<br>print function (usually<br>File>Print or Ctrl-P) to print.                                                                                                    |
|                                                                 |                              |                      |                      | View My Ce    | rtificate   |                                                                                                    |       | <ul> <li>"Click here" to create a file<br/>containing an electronic<br/>copy of your Volunteer<br/>Agreement, IRS Form<br/>13615. The file will be<br/>downloaded immediately.</li> </ul> |

Check your Downloads folder for the file, or check "My Drive" at <u>https://drive.google.com</u> if using a Tax-Aide Chromebook. The file name may be different than last year (e.g., "Form\_13615\_Rev.\_10-2023\_\*.pdf"). Rename, print or email the file as directed by your Instructor. Page 2 of the form has your electronic signature as well as the results of your tests.

#### **Volunteer Agreement**

The first page of the volunteer agreement contains the Volunteer Standards of Conduct that are a part of your agreement. Review and keep a copy of this with your records.

The second page is shown here, and will be pre-filled with your personal information, the results of your tests, and your electronic signature.

| comply with the standa                                                                                                    | ards of conduct. I also                                                                                                    | certify that I a                                                                              | m a U.S. citiz                                                                             | zen, a legal re                                                                      | sident, or o                                                        | otherwise reside                                                                       | in the U.S.                                          | legally.                                          |  |  |
|----------------------------------------------------------------------------------------------------|----------------------------------------------------------------------------------------------------|-----------------------------------------------------------------------------------------------|--------------------------------------------------------------------------------------------|--------------------------------------------------------------------------------------|---------------------------------------------------------------------|----------------------------------------------------------------------------------------|------------------------------------------------------|---------------------------------------------------|--|--|
| Full name (please print)                                                                                                    |                                                                                                    |                                                                                               |                                                                                            |                                                                                      |                                                                     | Volunteer position(s)                                                                  |                                                      |                                                   |  |  |
| Your name                                                                                                    |                                                                                                    |                                                                                               |                                                                                            |                                                                                      |                                                                     |                                                                                        | Ļ                                                    | IRS Employee                                      |  |  |
| lome address (street,                                                                                                    | city, state and ZIP code)                                                                                                    | 01-1-                                                                                         | V                                                                                          |                                                                                      |                                                                     |                                                                                        |                                                      |                                                   |  |  |
| Your addres                                                                                                    | s, Your City, Yo                                                                                                    | ur State,                                                                                     | Your Zip                                                                                   |                                                                                      | 1-                                                                  |                                                                                        | 12 22                                                |                                                   |  |  |
| mail address                                                                                                    |                                                                                                    | Daytim                                                                                        | ie telephone                                                                               |                                                                                      | Sponse                                                              | oring partner na                                                                       | ame/site nar                                         | ne                                                |  |  |
| Your email a                                                                                                    | aaress                                                                                                    | You                                                                                           | rtelepno                                                                                   | ne #                                                                                 |                                                                     | AARP Tax-Aide                                                                          |                                                      |                                                   |  |  |
| Number of years volur                                                                                                    | teered (including this ye                                                                                                    | ar) Signati                                                                                   | ) Signature (electronic)                                                                   |                                                                                      |                                                                     | OR Signature (type/print)                                                              |                                                      |                                                   |  |  |
|                                                                                                    |                                                                                                    |                                                                                               |                                                                                            |                                                                                      |                                                                     |                                                                                        | ynature                                              |                                                   |  |  |
|                                                                                                    | Volunteer Ce                                                                                                    | rtification Le                                                                                | vels (Add the                                                                              | e letter "P" foi                                                                     | r all passing                                                       | g test scores)                                                                         | 1                                                    | -                                                 |  |  |
| Volunteer Standards<br>of Conduct<br>(Required for ALL)                                                                                          | Intake/Interview<br>& Quality Review                                                                                                    | Site<br>Coordinato                                                                            | r Basic                                                                                    | Advanced                                                                             | Military                                                            | International                                                                          | Puerto Ri                                            | co Foreign<br>2 Students                          |  |  |
| P                                                                                                    | Р                                                                                                    |                                                                                               |                                                                                            | Р                                                                                    |                                                                     |                                                                                        |                                                      |                                                   |  |  |
| Optional Tests                                                                                                    |                                                                                                    |                                                                                               |                                                                                            |                                                                                      |                                                                     | 1                                                                                      |                                                      |                                                   |  |  |
| Federal Tax Law                                                                                                    | Update Test Only for (                                                                                                    | Circular 230 P                                                                                | rofessionals                                                                               | (C230)                                                                               |                                                                     |                                                                                        |                                                      |                                                   |  |  |
| ederal Tax Law Update<br>ertification. The license in<br>landbook for Partners and<br>lote: Advanced certification<br>o Publication 5362, Fact S | Test for Circular 230 Profe<br>formation below must be co<br>I Site Coordinators, for addi<br>on is necessary to qualify fo<br>theet: Continuing Education | essionals (C230<br>mpleted by the<br>tional requireme<br>r Continuing Edu<br>Credits for VIT/ | D): Only volunte<br>volunteer and vents and instruct<br>ucation (CE) Cre<br>A/TCE Partners | ers in good stan<br>erified by the pa<br>tions.<br>edits. The C230<br>and Volunteers | ding as an at<br>rtner or coord<br>test does not<br>, for additiona | torney, CPA, or Er<br>linator. Refer to Pu<br>t qualify the volunt<br>al requirements. | nrolled Agent o<br>ublication 5683<br>eer to receive | can take this<br>3, VITA/TCE<br>CE Credits. Refer |  |  |
| Professional designation<br>Attorney, CPA, or Enroll                                                                                             | Licensing juris<br>(state)                                                                                                    | icensing jurisdiction Ba                                                                      |                                                                                            |                                                                                      | tion, or E                                                          | ffective or<br>ssue date                                                               | Expiration date<br>(if provided)                     |                                                   |  |  |

NOTE: The test results show only Pass/Fail. Your Instructor will not see your actual test scores. If you passed the Site Coordinator or other tests then these will also have a P. Your Instructor or other local Approving Official must verify and sign the form. Electronic or typed signatures are allowed. When you have completed all additional certification requirements, your certification will be logged in the Tax-Aide Volunteer Portal.